## MB05 – Download Mobi33 vanuit Play Store

Een Login en password werden naar uw emailadres gestuurd. Deze zijn nodig om Mobi33 te activeren op uw mobiel apparaat. Indien u deze mail niet terugvind op uw emailadres, kijk dan eerst na of deze mail niet werd geklasseerd onder "ongewenste berichten".

Minimum vereiste versie : Android 6.x

Klik op het "Play Store" icoon op uw smartphone of tablet

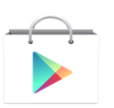

Klik op de knop "Zoeken"

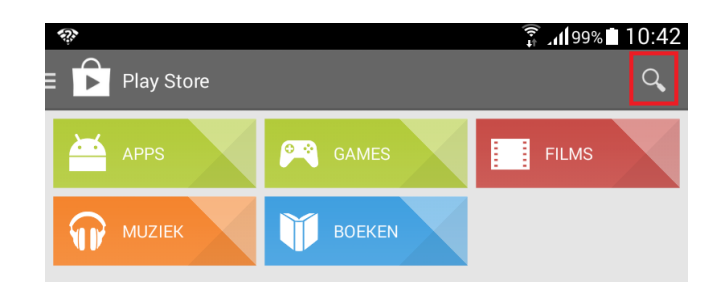

Typ "mobi33"

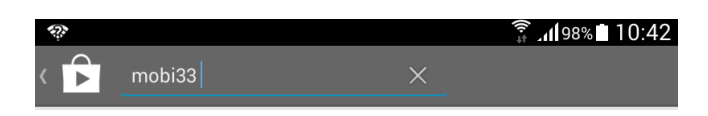

• Klik op het logo van Mobi 33

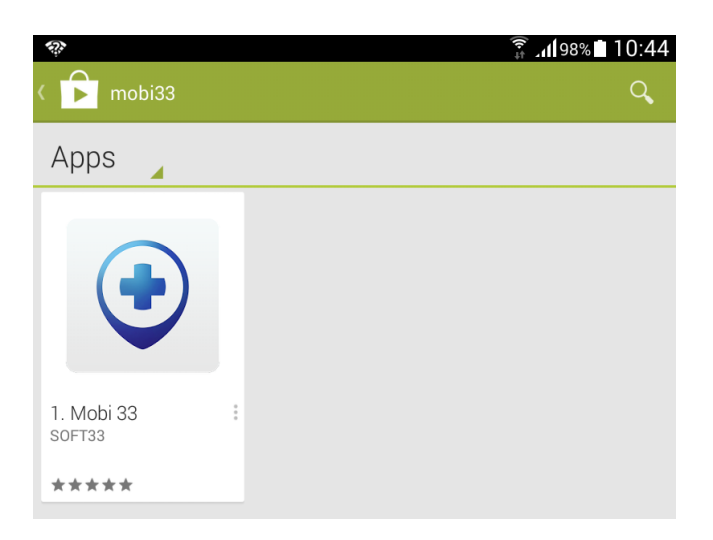

• Klik op de knop "INSTALLEREN"

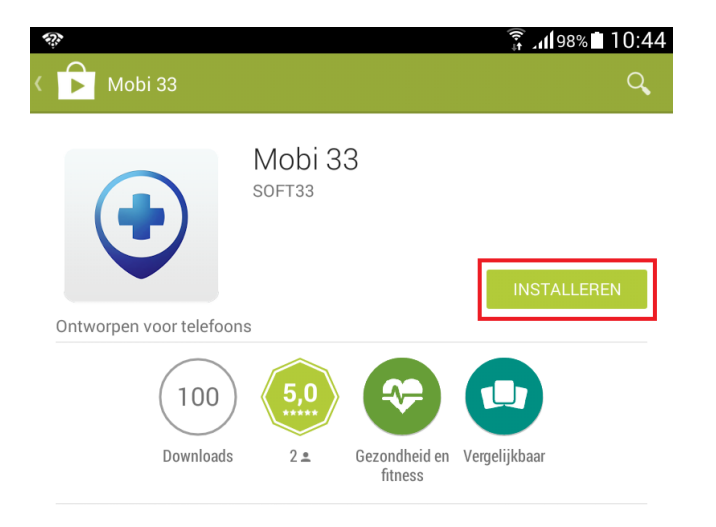

Klik op "ACCEPTEREN"

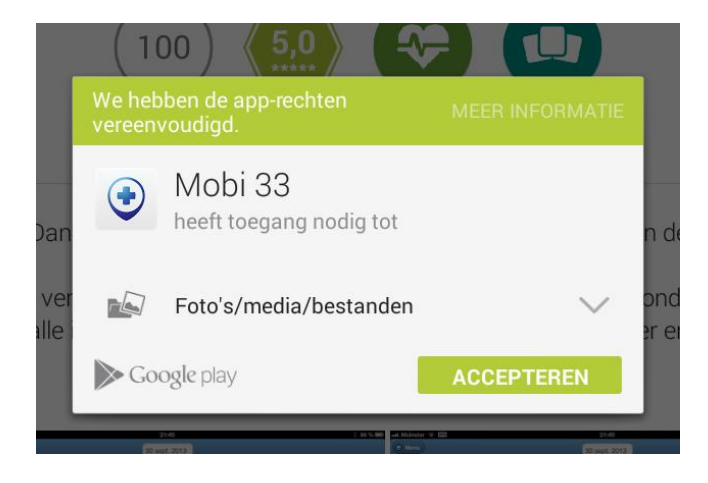

- Wacht tijdens de download en installatie van Mobi33
- Wanneer de installatie is afgelopen klik dan op "OPEN"

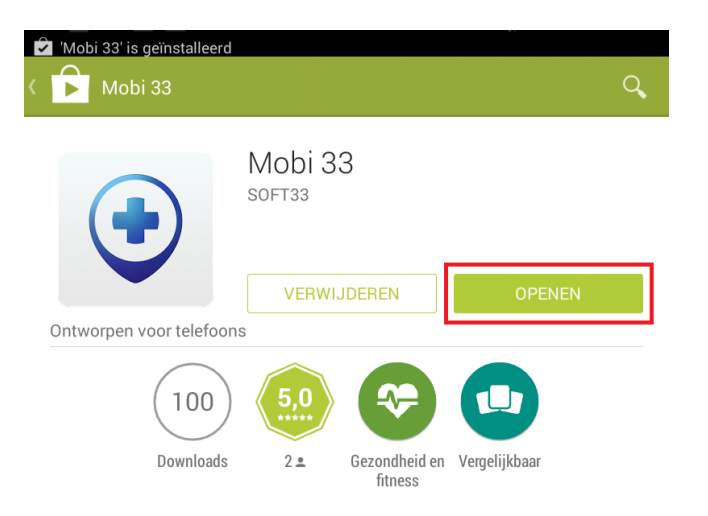

## Lancering van Mobi33

- Op het scherm verschijnt "Algemene voorwaarden", klik op Doorgaan.
- Breng de via email ontvangen Login en paswoord in. Deze werden u verstuurd bij de eerste publicatie van gegevens vanuit Soft33.
- o Gefeliciteerd u bent gereed om Mobi33 te gebruiken !

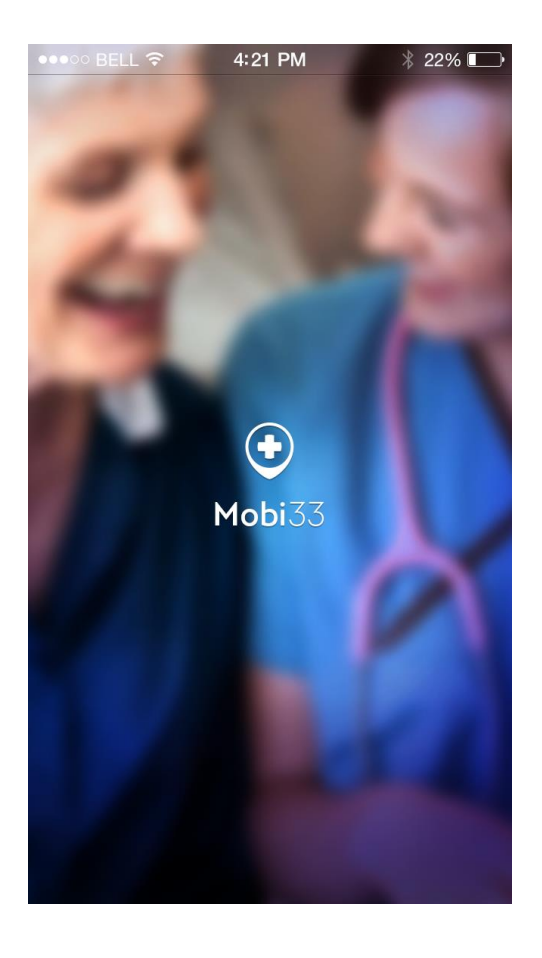